# オフラインアクティベーションの手引き

4D v13/v14

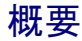

このドキュメントでは、オフラインアクティベーションの方法を説明します。

オフラインアクティベーションは、4D を利用するマシンがインターネットに接続されていない 場合や、セキュリティ設定の影響などでオンラインアクティベーションを行えない場合に、 インターネットに接続された別のマシンを代用するなどして、間接的にアクティベーションを 完了させる方法です。4D を利用するマシンがインターネット接続されている場合は、別に 「オンラインアクティベーションの手引き」がございます。

はじめに

アクティベーションとは、お使いいただく 4D と、4D を使用するマシンとのリンクを登録 する作業です。アクティベーションを行うことで、購入いただいた 4D の機能をリンクした マシン上で使用できるようになります。このリンクはそのマシン、および 4D 社が管理する データベースに登録されます。

アクティベーションには、オンラインアクティベーション と オフラインアクティベーションの 2種類があります。

- <u>オンラインアクティベーション:</u>
   マシンがインターネットに接続されている場合に使用。
   4D を使用するマシンから直接アクティベーションを行う。
   簡単。
- オフラインアクティベーション: マシンがインターネットに接続されていないなど、オンラインアクティベーションが 行えない場合に使用。 インターネットに接続された他のマシンなどでアクティベーション処理を行う。
   4D を使用するマシンとの間でファイルのやり取りが必要。

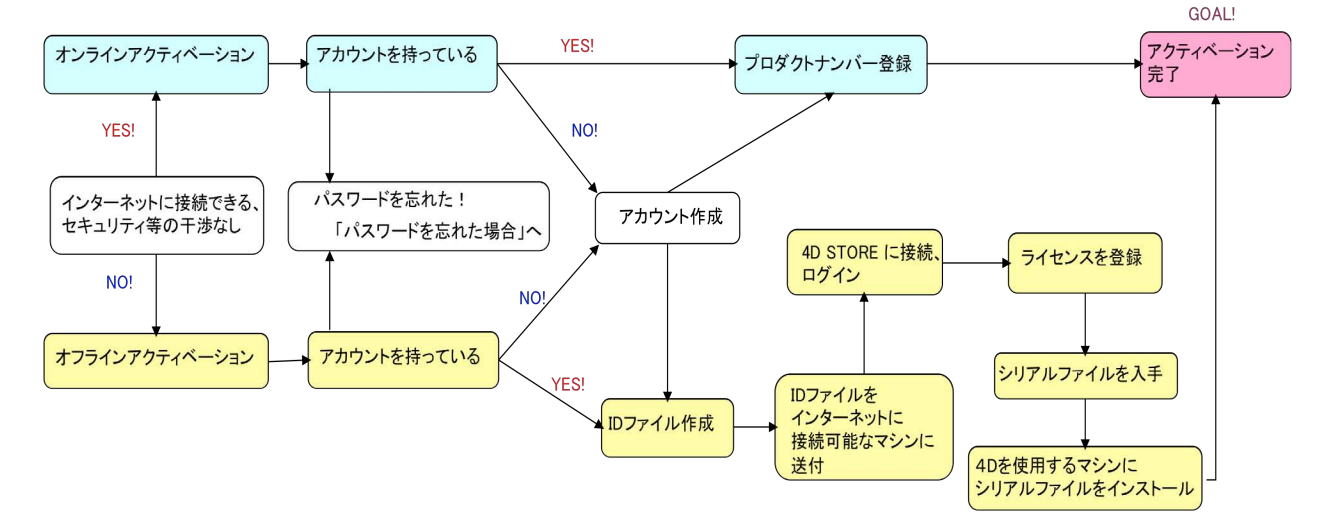

どちらのアクティベーションを実行されるかを下記のガイドで確認しましょう。

このドキュメントでは、初めてアクティベーションを行う方のために、アカウントの作成方法も 説明しています。すでにアカウントをお持ちの方や、登録用サイトにログインしたことのある 方は、新たにアカウントを作成する必要はありません。

## オフラインアクティベーションの手順

#### 準備

オフラインアクティベーションを開始するには以下が必要です。

- 4D を使用するマシン(4D をインストールしておいてください)
- Web ブラウザからインターネットに接続できるマシン
- 登録用の電子メールのアドレス(すでにアカウントをお持ちの場合は登録アドレス)
- プロダクト番号が記載された 4D 社からのメール、もしくは実物証明書(ご購入時 にお送りしている書類)

#### 作業

#### <u>1. Reg.txt ファイルの作成</u>

4D を使用するマシンで4D を起動し、Welcome ウィザード画面の「ライセンス管理」から 「ライセンスを入力する」を選択します。

- ※ 4D v13では、同画面にて「準備する」>「ライセンスを入力する」>「4Dをアクティ ベートする」と進みます。
- 注: ライセンスを初めて登録する場合は、ライセンスダイアログが表示されます。内容を お読みいただき、了承いただけるなら「同意する」ボタンをクリックしてください。

「オフラインアクティベーション」を選択します。

「ID ファイルを生成し、4D 社に送信するとアクティベーションキーが送られてきます」を 選択し、続けてプロダクト番号と電子メールアドレスを入力します。

|                                                          | オフラインアクティペーション                                                        |
|----------------------------------------------------------|-----------------------------------------------------------------------|
| <b>ファイル生成</b><br>ファイル送信<br>ファイル読み込み<br><b>ありがとうございます</b> | Step 1/3 IDファイルを生成し4D社に送信すると、アクティペーションキーが送られてきます。                     |
|                                                          | Product Number:<br>電子メール (必須):                                        |
|                                                          | ファイル生成<br>〇 4Dからアクティベーションキーを受け取っている – シリアルファイルを選択して4Dをア<br>クティベートします。 |
|                                                          | キャンセル     < 戻る                                                        |

「ファイル生成…」ボタンをクリックすると、"Reg.txt" という名前のファイルが生成されますので、 USB などでインターネット接続が可能なマシンへと移します。

### <u>2.4D STORE にアクセス</u>

インターネット接続が可能なマシンで、以下のURL にアクセスし、4D Store を表示します。 <u>http://store.4d.com/jp/</u>

「新規アカウント」ボタンをクリックします。

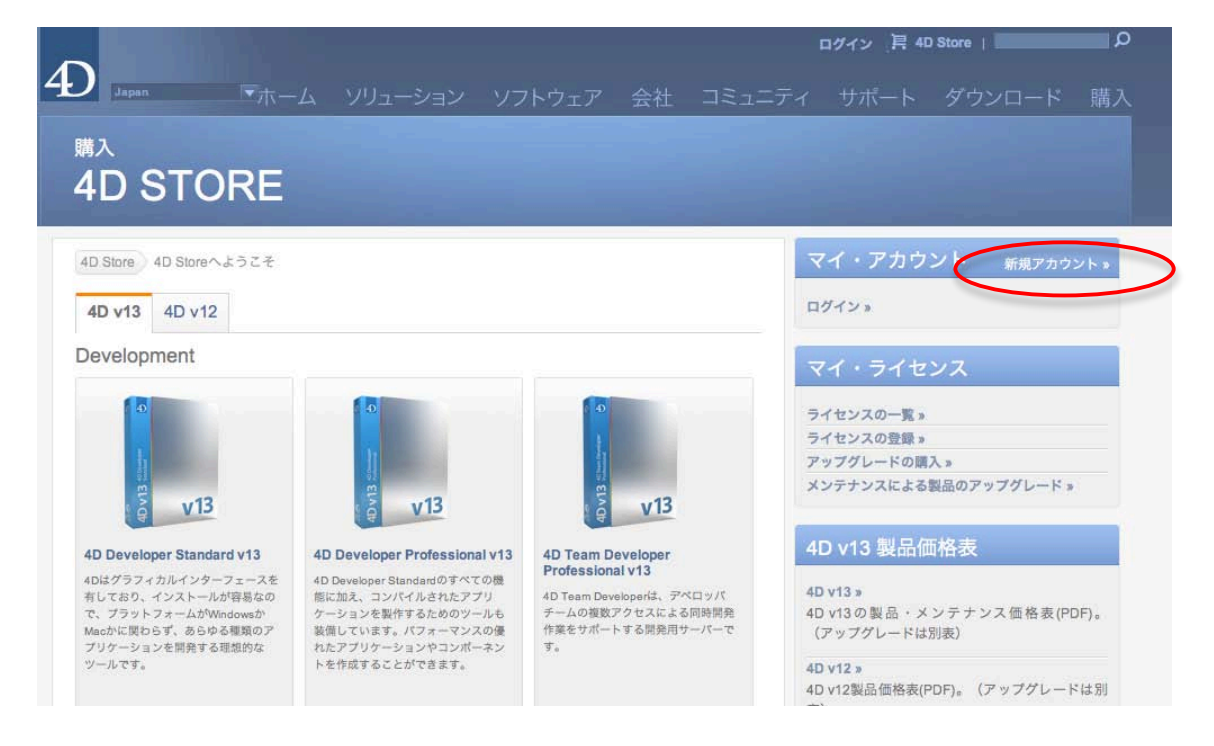

- ※ **すでにアカウントをお持ちの場合**は「マイ・アカウント」から「ログイン」をクリックし、 「電子メールアドレス」と「パスワード」を入力して、「ログイン」ボタンをクリックします。 (手順 #6 へ)
- ※ パスワードを忘れた場合は「マイ・アカウント」から「ログイン」をクリックし、 右側のヘルプメニューから「パスワードをお忘れの方」をクリック。
   登録されている電子メールアドレスを入力します。
   パスワードをリセットするためのリンクが 4D SA よりメールで送信されます。
   リンク先へアクセスして、パスワードを変更してください。

注意!リンク先の有効期限は送信後3時間以内です。3時間以上経過してしまった 場合は再度「パスワードを忘れた場合」から手続きを行ってください。

### 3. アカウントの作成

空欄に入力をして、「続ける」ボタンをクリックします。

| 認証 4010を作成         |                     |         |
|--------------------|---------------------|---------|
| 4D IDを作成           | O<br>E-mailの認証      | アドレスを保存 |
| 4D IDを作成           |                     |         |
| 下記の項目を埋めて、「続ける」をクリ | ックして保存してください。       |         |
| 電子メールアドレ           | z [                 | 1       |
|                    | (これがあなたの新しい4D ID です | 5       |
| パスワート              | 4:                  |         |
|                    | (最低半角6文字)           |         |
| バスワートの唯意           | 5:                  |         |
| お名前(例:太郎)          |                     |         |
| お名前(個):山田)         |                     |         |

## <u>4. E-mail の認証</u>

登録されたアドレス宛にメールが送信されます。件名は"Your 4D ID creation"です。 メール本文中の"Validate my account"をクリックし、リンク先のホームページを開きます。

## <u>5. アドレスを保存</u>

空欄に入力をして、「終了」ボタンをクリックします。

|                                                 | 0                       |         |
|-------------------------------------------------|-------------------------|---------|
| 4D IDを作成                                        | E-mailの認証               | アドレスを保存 |
|                                                 |                         |         |
| ドレスを保存                                          |                         |         |
|                                                 |                         |         |
| 「の項目を満たして、「終了」をク                                | リックして保存してください。          |         |
| 会社名: 東業部 🎒                                      |                         |         |
|                                                 |                         |         |
|                                                 |                         |         |
|                                                 |                         |         |
| 住所:                                             | 1.5                     |         |
| 住所:                                             | // *                    |         |
| 住所:*                                            |                         |         |
| 住所:<br>郵便番号: •<br>都道府県:                         |                         |         |
| 住所:<br>郵便番号: •<br>都道府県: •<br>国名: • Please Selec | •<br>• your Country 🛟 * |         |

## <u>6. ライセンス登録を開始</u>

右側の「マイ・ライセンス」から「ライセンスの登録」をクリックします。

| ×1 · 7 Л               | <b>'ノジイト</b> アカウントを編集する: |
|------------------------|--------------------------|
| 私の見積書。                 |                          |
| マイ・オーダー(               | 1) »                     |
| マイ・ライ                  | センス                      |
| ライセンスの一覧               | ( »                      |
| ライセンスの登録               | R »                      |
| アップグレードの               | )購入 »                    |
| メンテナンスによ               | こる製品のアップグレード »           |
| 4D v13 製品              | 品価格表                     |
| 4D v13 »               |                          |
| 4D v13の製品・<br>(アップグレード | メンテナンス価格表(PDF)。<br>は別表)  |
| 4D v12 »               |                          |
| 4D v12製品価格新            | 表(PDF)。(アップグレードは別        |

## <u>7. プロダクトナンバーを入力</u>

プロダクト番号を入力し、「登録」をクリックします。番号のハイフンは不要です。

| 登録     |                                                              |
|--------|--------------------------------------------------------------|
| あなたの4[ | D製品をアクティベートするライセンスを登録してください。                                 |
| プロダク   |                                                              |
|        | ご注文の後で届いたE-mailの中,あるいはメールに添付された実物証明書にプロダクトナン<br>バーが記載されています。 |
|        | <b>登録</b> >                                                  |

#### 8. マシンの選択

次に、4D をインストールしたマシンの名称を指定し、「続ける」をクリックします。

選択肢にない場合は「コンピュータを追加」をクリックしてください。 マシン名を入力し、1.で作成したReg.txt ファイルを読み込みます。

| 4D Store 登録                       |                                                                                                    |       |
|-----------------------------------|----------------------------------------------------------------------------------------------------|-------|
| 登録: 4USD130 -                     | UUS001 -                                                                                                    |       |
| ライセンスをインス<br>コンピュータ: -<br>そ<br>4D | トールしたいコンピュータを選択してください。<br>- <b>コンピュータを選択 - : コンピュータを追加</b><br>れぞれのコンピュータはライセンスをインストールするコンピュータ上の<br>Dが生成する"Reg.bd"ファイルで特定されています。 | 続ける » |
| ホームへ戻る                            |                                                                                                    |       |

#### <u>9. 登録完了</u>

次のメッセージが表示された場合は登録が完了しました。「シリアルファイルをダウンロード」をクリックします。

| 登録: 4  | JSD130 - UUS001 | -           |                       |           |             |
|--------|-----------------|-------------|-----------------------|-----------|-------------|
| ライセン   | スのご登録ありがとう      | うございました。    |                       |           |             |
| シリアル   | ファイルをダウンロー      | -ドしてインスト-   | ールしたいコンピュ             | ータにコピーしてく | ださい。        |
| ライセン   | スを管理するには,プ      | ロジェクトにリン    | クしてください。              |           |             |
| 製品名    | - プロジェクトを3      | 選択 - + プロジ: | ェクトを追加…               |           |             |
|        | プロジェクトはラー       | イセンスリスト (4  | 右にリンク)の中で             | 使用できます。   |             |
|        |                 |             |                       |           | プロジェクトを保存 » |
| 他のラ    | イセンスの登録 »       | 他のエクスパンジョン  | (鉱運)の登録 »             | \$1171.77 | イルたダウンロード   |
| 1045.5 |                 |             | Canada and Andrew and | 2021077   | 「ルをタウンロート   |

「プロジェクトを選択」は必須ではありませんが、後からライセンス一覧を表示した際に プロジェクト名で区別したい場合には設定してください。

メインとなるライセンスの他に拡張ライセンスを追加登録する場合は「他のエクスパンション (拡張)の登録」をクリックし、拡張ライセンスのプロダクトナンバーを入力します。

#### 10. シリアルファイルのアクティベート

ダウンロードしたシリアルファイル (4XXXXXX.license4D) をUSB などで4D を使用する マシンに移します。4D を起動し、ウィザード画面の「準備する」から「ライセンスを入力する」を 選択します。「オフラインアクティベーション」を選択します。

|      | 方法選択                                                         |
|------|--------------------------------------------------------------|
| 方法選択 | 製品を使用するためには、アクティベーション処理を行ってください:                             |
|      | () オンラインアクティペーション                                            |
|      | このマシンがインターネットに接続されている必要があります。                                |
|      | アクティベーションは安全な方法で自動的に行われます。                                   |
|      | <ul> <li>オフラインアクティペーション</li> </ul>                           |
|      | お使いのマシンがインターネットに接続されていない場合は、このオプションを選択してください。ア               |
|      | クティベーションは必要なデータが送信された後に行われます。                                |
|      | ○ 堅刍アクティペーション                                                |
|      |                                                              |
|      | 家認め場合は、このオブションを使用しても日間たけ裏面をプラントパートすることができます。この方法は一回だけ使用可能です。 |
|      |                                                              |
|      |                                                              |
|      |                                                              |
|      |                                                              |
|      |                                                              |
|      |                                                              |

「アクティベーションキー(シリアルファイル)を受け取っている」を選択します。

|            | オフラインアクティベーション                                                    |
|------------|-------------------------------------------------------------------|
| ファイル生成     | Step 1/3                                                          |
| ファイル送信     |                                                                   |
| ファイル読み込み   | ○ IDファイルを生成し4D社に送信すると、アクティベーションキーが送られてきます。                        |
| ちりがとうございます |                                                                   |
|            |                                                                   |
|            | Product Number:                                                   |
|            |                                                                   |
|            | 電子メール (必須):                                                       |
|            |                                                                   |
|            | ファイル生成                                                            |
|            |                                                                   |
|            | <ul> <li>④ 4Dからアクティベーションキーを受け取っている - シリアルファイルを選択して4Dをア</li> </ul> |
|            | クティペートします。                                                        |
|            |                                                                   |
|            |                                                                   |
|            |                                                                   |

「読み込み」ボタンをクリックして、保存したシリアルファイルを指定します。

|            | オフラインアクティペーション                          |
|------------|-----------------------------------------|
| ファイル生成     | Step 3/3                                |
| ファイル送信     |                                         |
| ファイル読み込み   | 受信したアクティベーションキーをインストールして、4Dをアクティベートします。 |
| ありがとうございます |                                         |
|            |                                         |
|            | またりた                                    |
|            | 読み込み                                    |
|            |                                         |
|            |                                         |
|            |                                         |
|            |                                         |
|            |                                         |
|            |                                         |
|            |                                         |
|            | キャンセル < 戻る 次へ >                         |

## 11. アクティベーション完了

これでライセンスの登録が完了しました。以上でオフラインアクティベーションは完了です。 お疲れさまでした。 では4Dを起動して様々な機能をお楽しみください。

|                                               | オンラインアクティペーション    |
|-----------------------------------------------|-------------------|
| <ul> <li>アカウントを選択</li> <li>ライセンス入力</li> </ul> | 製品がアクティペーションされました |
| ● ありがとうございます                                  | 4Dを使用することができます。   |
|                                               |                   |
|                                               |                   |
|                                               |                   |
|                                               |                   |
|                                               |                   |
|                                               |                   |
|                                               | キャンセル 番号追加 4Dを開く  |